## COME VISUALIZZARE SCHEDA DI VALUTAZIONE SU ARGO

1) Andare sul sito

https://www.portaleargo.it/auth/sso/login/?login\_challenge=e7153ffef66449a19f5b8932deb8bc4b o app ARGOFAMIGLIA

- 2) Inserire codice scuola (sc25547) e credenziali genitore di ARGO
- 3) Si aprirà la seguente schermata

| ← → C 🔒 portaleargo.it/argoweb/famiglia/index.jsf# |                        |                                                                                                    |  |
|----------------------------------------------------|------------------------|----------------------------------------------------------------------------------------------------|--|
| 👥 App 🚮 Notizie                                    | 峰 Traduci 👷 Maps       | M Gmail 🍸 pdf.php 🧶 Agevolazioni servizi                                                                                   |  |
| ARGO                                               | SCUOLANEXT             | ISTITUTO COMPRENSIVO "G.B. MAZZONI"<br>VIA SAN SILVESTRO, 11 - PRATO                                                       |  |
| Servizi Alunno                                     | Alunno:                | 32                                                                                                    |  |
| Servizi Classe                                     |                        |                                                                                                    |  |
| Documenti                                          | Classe:                | O SCUOLA SECONDARIA DI PRIMO GRADO "MAZZONI" (MX01)                                                                        |  |
| Rel.                                               | Il codice scuola da ut | ne e adesso scanacolie la nuova app per dispositivi modul. Venite a scoprire Didup Famiglia sugli store Android eo Applei: |  |
| Utilità                                            |                        |                                                                                                    |  |
|                                                    |                        |                                                                                                    |  |
|                                                    |                        |                                                                                                    |  |

4) seleziona DOCUMENTI > BACHECA> BACHECA DOCUMENTI PERSONALI

| ← → C                                                                                  | volazioni servizi                                                                                   |
|----------------------------------------------------------------------------------------|----------------------------------------------------------------------------------------------------|
| Bacheca                                                                                | "G.B. MAZZONI"<br>RATO                                                                              |
| Servizi A Bacheca<br>Servizi C T Bacheca Scuola<br>Documer Bacheca documenti personali | Feb24 Messaggio: Scheda di valutazione intermedia<br>6 Presa Visione: <u>conferma presa visione</u> |
| E                                                                                      |                                                                                                    |
| ReL                                                                                    |                                                                                                    |

5) CLICCARE Sul file.PDF e dopo cliccare su "PRESA VISIONE"